## 巢湖学院 2022 年普通高校专升本招生考试申请免试证明材料上 传操作指南

1.登录巢湖学院招生信息网: <u>https://www.chu.edu.cn/zsw/专升本报名系统。</u>

2.点击首页"注册"链接,进入注册页面

|                       |            | • •                                                                         |  |
|-----------------------|------------|-----------------------------------------------------------------------------|--|
|                       | 请输入<br>请输入 | 用户登录                                                                        |  |
|                       |            | 入登录名                                                                        |  |
|                       |            | 入密码                                                                         |  |
|                       |            | 登录                                                                          |  |
|                       | 进          | 册(仅限技能大赛获奖、退役士兵三等功鼓励政策考生,退役士<br>兵免试计划考生无需注册提交材料。)                           |  |
| 3.填写注册信息,点击 按钮提交注册信息。 |            |                                                                             |  |
|                       |            |                                                                             |  |
|                       |            | 注册                                                                          |  |
|                       | 身份证号:      |                                                                             |  |
|                       | 姓名:        |                                                                             |  |
|                       | 手机号码:      |                                                                             |  |
|                       | 确认登录密码:    |                                                                             |  |
|                       | 验证码:       | b4-a                                                                        |  |
|                       |            | 请务必用考生本人真实姓名、身份证号等信息进行网上注册报名,因考生注册信息有误或报<br>名资料上传不全导致无法报名或审核不通过的,责任田考生本人自负。 |  |
|                       |            | ◆注册●◆返回登录                                                                   |  |

4.注册成功,系统自动跳转自登录界面,登录账号为身份证号,密码为注册时填写的密码。 登录成功后,点击左侧菜单"免试资格申请",进入材料上传界面。

| <ul> <li>+ 免試算指申請</li> <li>⇒ 准考证打印</li> <li>Q 成绩重询     <li>✓ 成绩重申请     <li>Q 预示信息重询     <li>◆ 修改密码     </li> </li></li></li></ul> | 开放时间: 04月01日 06:00 - 03月10日 16:32<br>当前状态: 未退交<br>可依显见:<br>文件格式: jpg<br>① 上传证明文件 |  |  |
|----------------------------------------------------------------------------------------------------|----------------------------------------------------------------------------------|--|--|
| 点击 上传证明文件<br>按钮上传证明材料文件,可再次点击继续添加多张图片文件。                                                                                          |                                                                                  |  |  |
| 图片上传完毕                                                                                                    | 2, 点击 按钮, 提交审核。                                                                  |  |  |

## 申请三等功鼓励政策退役士兵考生上传以下材料:

a.巢湖学院 2022 普通专升本考试报名承诺书;

b.巢湖学院 2022 年普通专升本招生考试申请免试政策考生面试申请表;

c.身份证正反面;

d.退役证;

e.立功受奖证书。

## 申请技能大赛获奖鼓励政策考生上传以下材料:

a.巢湖学院 2022 普通专升本考试报名承诺书;

b.巢湖学院 2022 年普通专升本招生考试申请免试政策考生面试申请表;

c.身份证正反面;

d.获奖证书。